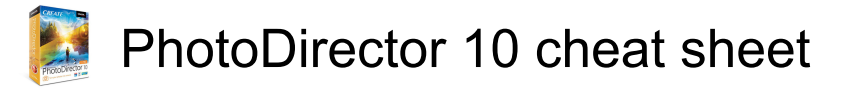

## File / Project features

| Ctrl + I    | Import photos in the library              |
|-------------|-------------------------------------------|
| Ctrl + N    | Create a new project                      |
| Ctrl + O    | Open existing project                     |
| Ctrl + E    | Export selected photos                    |
| Ctrl + P    | Print selected photos                     |
| Alt + C     | Open PhotoDirector preferences            |
| Right arrow | Go to next photo in the browser panel     |
| Left arrow  | Go to previous photo in the browser panel |

## Workspace

| F3             | Switch to thumbnail view in browser panel                    |
|----------------|--------------------------------------------------------------|
| F4             | Switch to list view in browser<br>panel                      |
| F6             | Switch to viewer & browser mode in photo viewer window       |
| F7             | Switch to viewer only mode in photo viewer window            |
| F8             | Switch to browser only mode in photo viewer window           |
| Alt + 2        | Toggle compare mode on / off                                 |
| Enter          | Set as current when comparing two photos                     |
| Alt + 3        | Toggle show multiple mode on / off                           |
| Alt + 1        | Toggle show one mode on / off                                |
| Ctrl + Alt + M | Toggle mirror mode on / off<br>(secondary monitor only)      |
| Ctrl + Alt + A | Toggle alternative mode on / off<br>(secondary monitor only) |
| Ctrl + Alt + N | Select to display nothing on the secondary monitor           |
| F              | Toggle full screen mode                                      |
| Alt + L        | Open library mode                                            |
| Alt + A        | Open adjustment module                                       |
| Alt + S        | Open slideshow module                                        |
| F1             | Open PhotoDirector help                                      |

## Operational

| Ctrl + Z         | Undo last adjustment setting                     |
|------------------|--------------------------------------------------|
| Ctrl + Y         | Redo last adjustment setting                     |
| Ctrl + R         | Reset adjustments to default setting             |
| Ctrl + A         | Select all photos in the browser panel           |
| Ctrl + D         | Deselect all photos in the browser panel         |
| Ctrl + [         | Rotate photo 90 degrees left                     |
| Ctrl + ]         | Rotate photo 90 degrees right                    |
| S                | Turn flag for selected photo on / off            |
| Х                | Turn rejection for selected photo on / off       |
| U                | Clear all flags for selected photo               |
| 0                | Remove rating from selected photo                |
| 1                | Set selected photo rating as 1                   |
| 2                | Set selected photo rating as 2                   |
| 3                | Set selected photo rating as 3                   |
| 4                | Set selected photo rating as 4                   |
| 5                | Set selected photo rating as 5                   |
| Ctrl + 0         | Remove label from selected photo                 |
| Ctrl + 1         | Set label for selected photo as red              |
| Ctrl + 2         | Set label for selected photo as blue             |
| Ctrl + 3         | Set label for selected photo as green            |
| Ctrl + 4         | Set label for selected photo as yellow           |
| Ctrl + 5         | Set label for selected photo as purple           |
| Ctrl + Shift + C | Copy adjustment settings for use on other photos |
| Ctrl + Shift + V | Paste copied adjustments to selected photos      |
| Ctrl + ´         | Create a virtual photo for the selected photo    |
| Del              | Delete selected photos from the                  |

|                                   | library                                                                                                    |
|-----------------------------------|----------------------------------------------------------------------------------------------------|
| Space                             | Zoom to fit 100%                                                                                                    |
| Ctrl + Wheel up<br>and wheel down | Zoom in / out on photo in viewer<br>window. Resize photo<br>thumbnails in browser panel<br>when in browser only mode |
| Esc                               | Cancel regional adjustment                                                                                           |
| F2                                | Rename selected folder / album /<br>tag / preset                                                                     |
| J                                 | Show / hide over and<br>underexposed areas of current<br>photo                                                       |
| Alt + T                           | Apply auto tone on current photo                                                                                     |
| Alt + W                           | Apply auto white balance on<br>current photo                                                                         |

Source: Cyberlink

Last modification: 11/11/2019 8:10:42 PM

More information: defkey.com/ur/cyberlinkphotodirector-10-shortcuts

Customize this PDF...